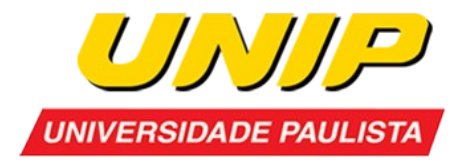

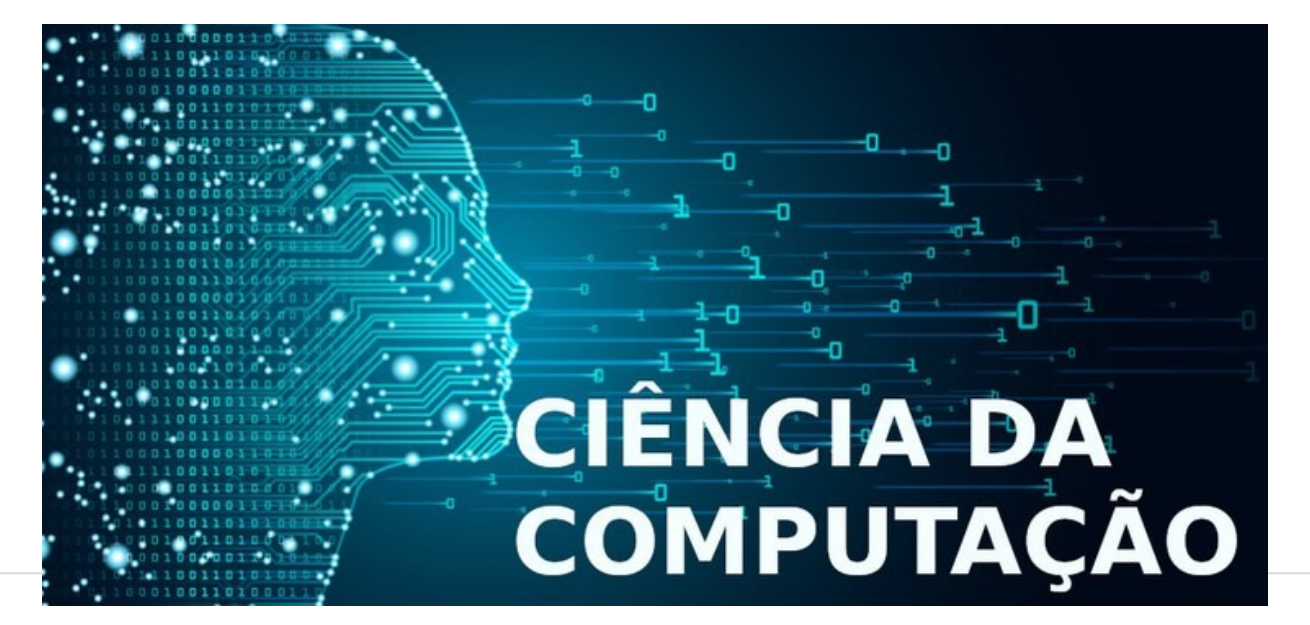

#### **Programação para Dispositivos Móveis**

#### Aula 05 - Mapa e Geolocalização

Prof. Me. Célio Ricardo Castelano

- Uma funcionalidade utilizada frequentemente nos aplicativos móveis são os mapas.
- Diversas funcionalidades podem ser inseridas no nosso aplicativo, dentre elas:
  - Localização do dispositivo em tempo real
  - Traçar rotas entre dois pontos
  - Desenhar círculos, retângulos e polígonos para definir áreas de interesse
  - Identificar o deslocamento usando o sensor de geolocalização
  - Dentre outras...

Screen1

🖯 🎾 Map1

Varker1

A Notifier1

Θ

- Vamos criar o nosso aplicativo usando recursos de mapa e geolocalização Components
- Crie um novo projeto no APP Inventor
- Insira os componentes:
  - 1 Horizontal Arrangement
  - 2 Botões
  - 1 TableArrangement
  - 6 Labels
  - •1 Mapa
  - 1 Marker
  - 1 Localization Sensor
  - 1 Notifier
- Renomei cada componente conforme imagem
- ao lado

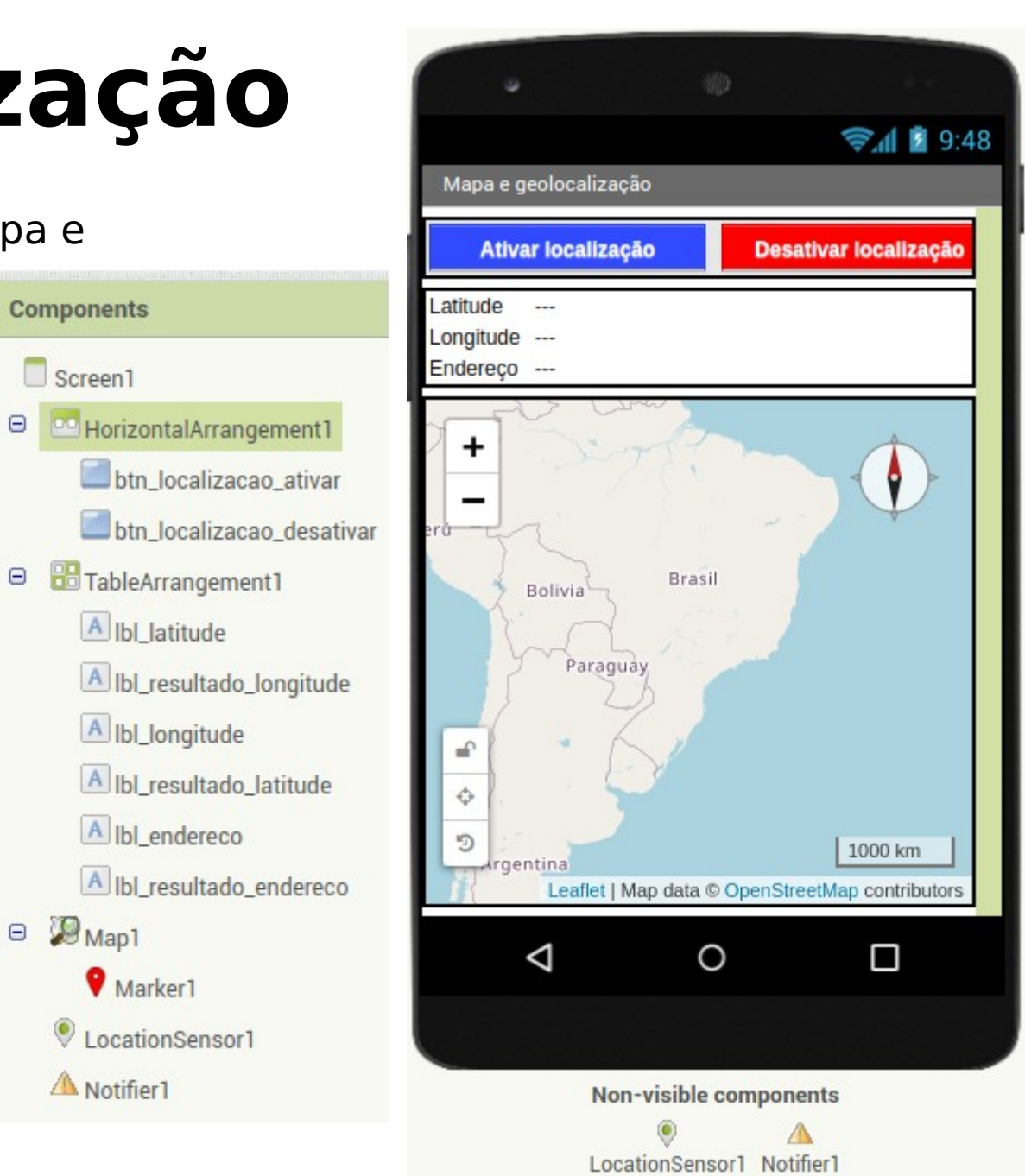

• Em **Screen1** configure:

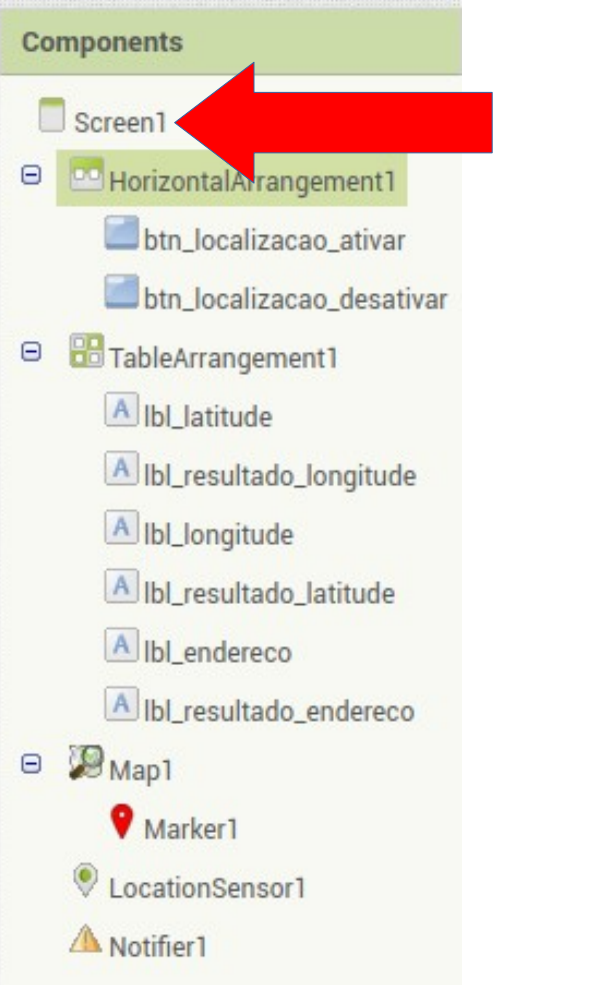

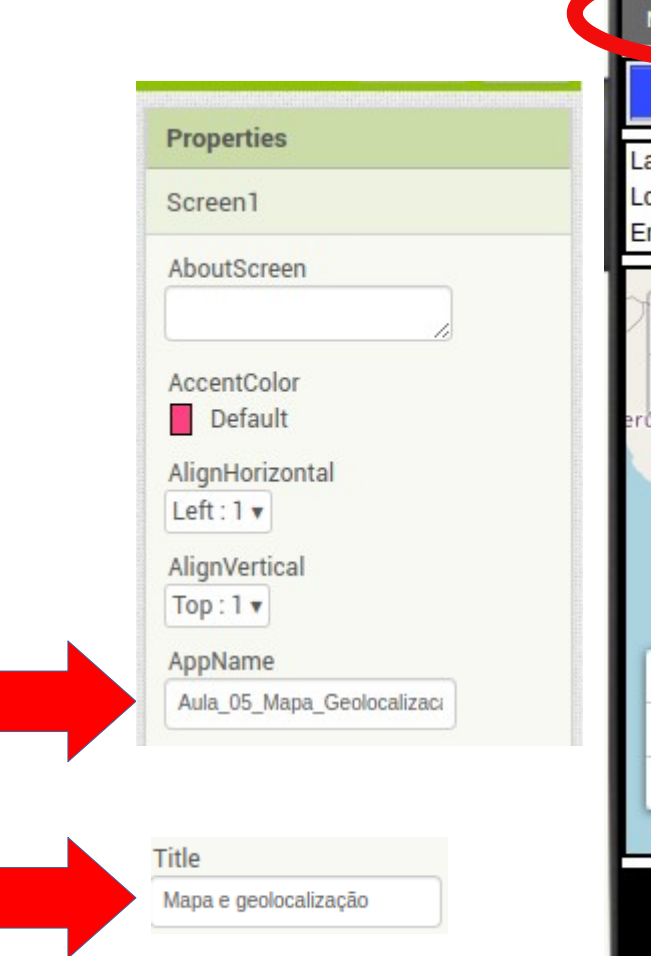

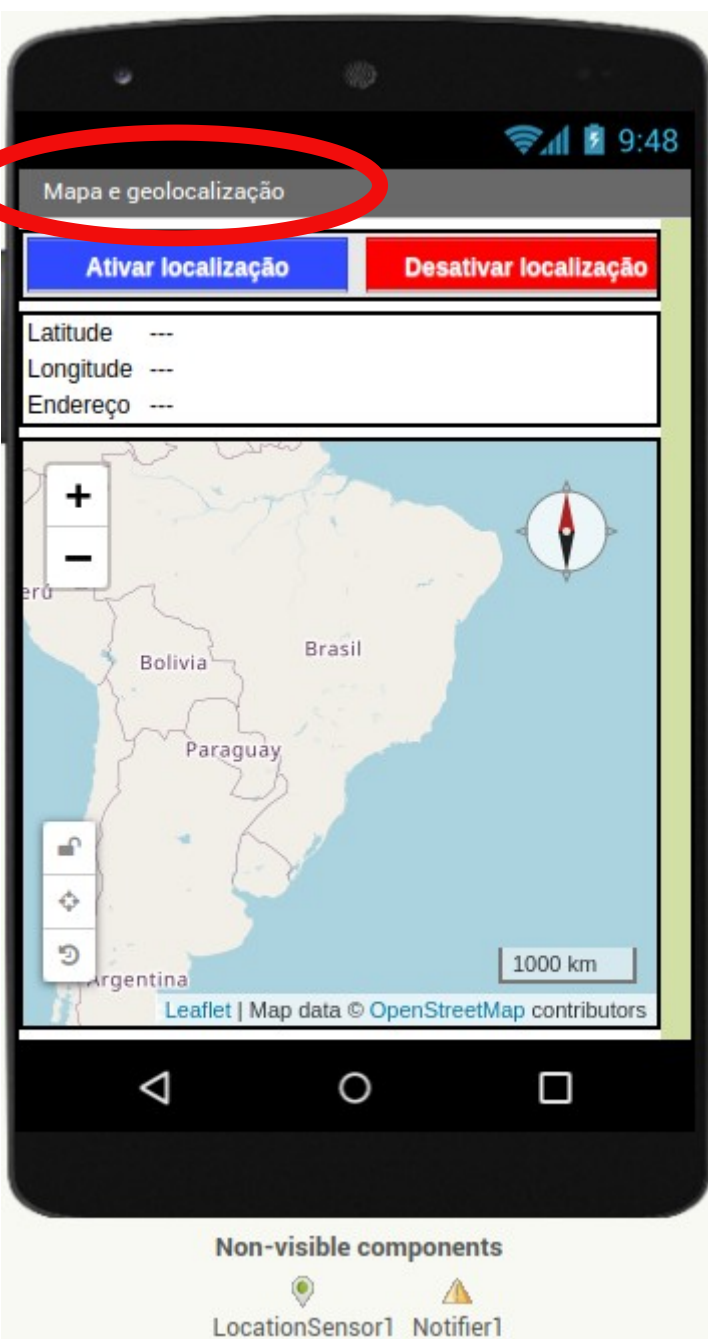

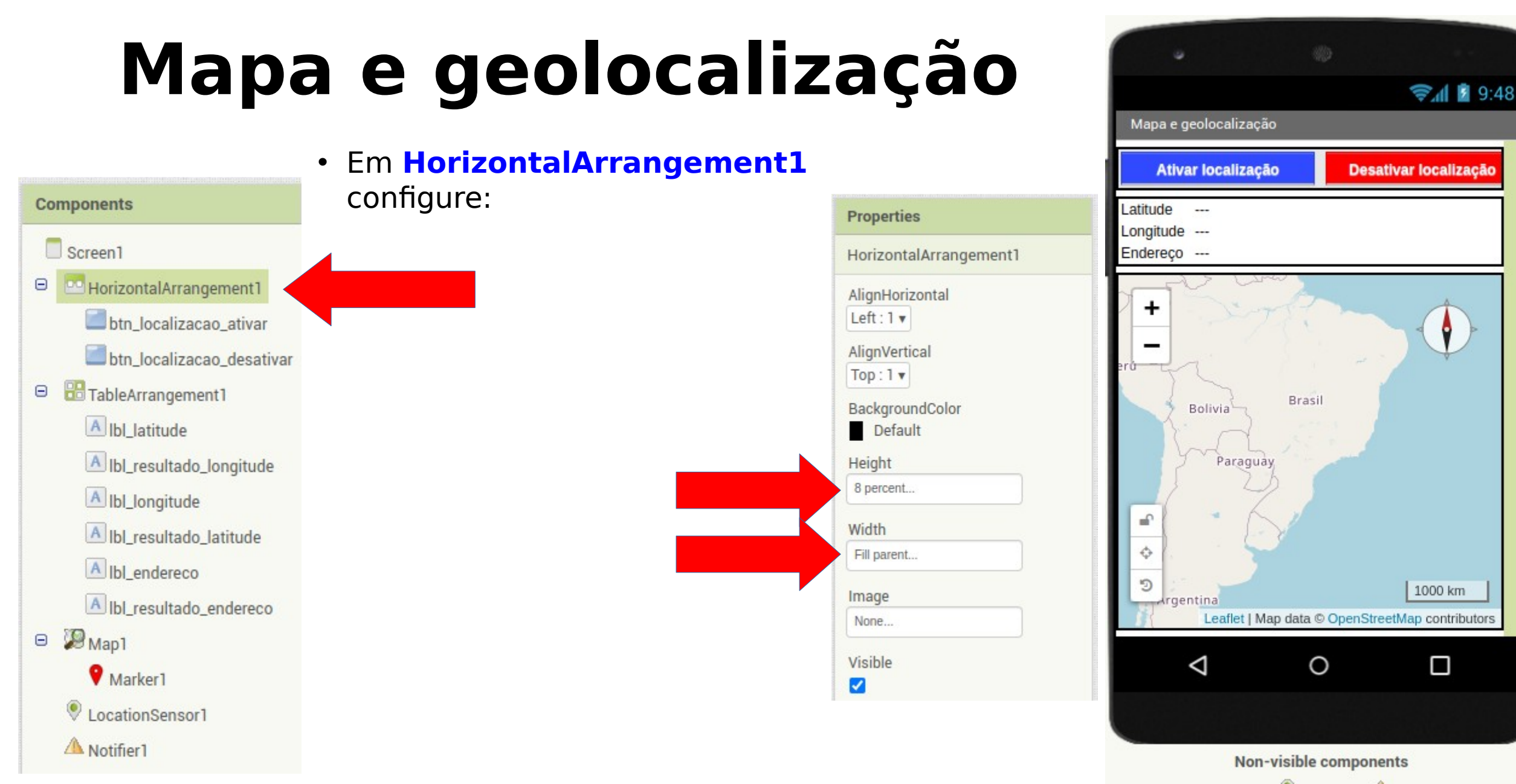

LocationSensor1 Notifier1

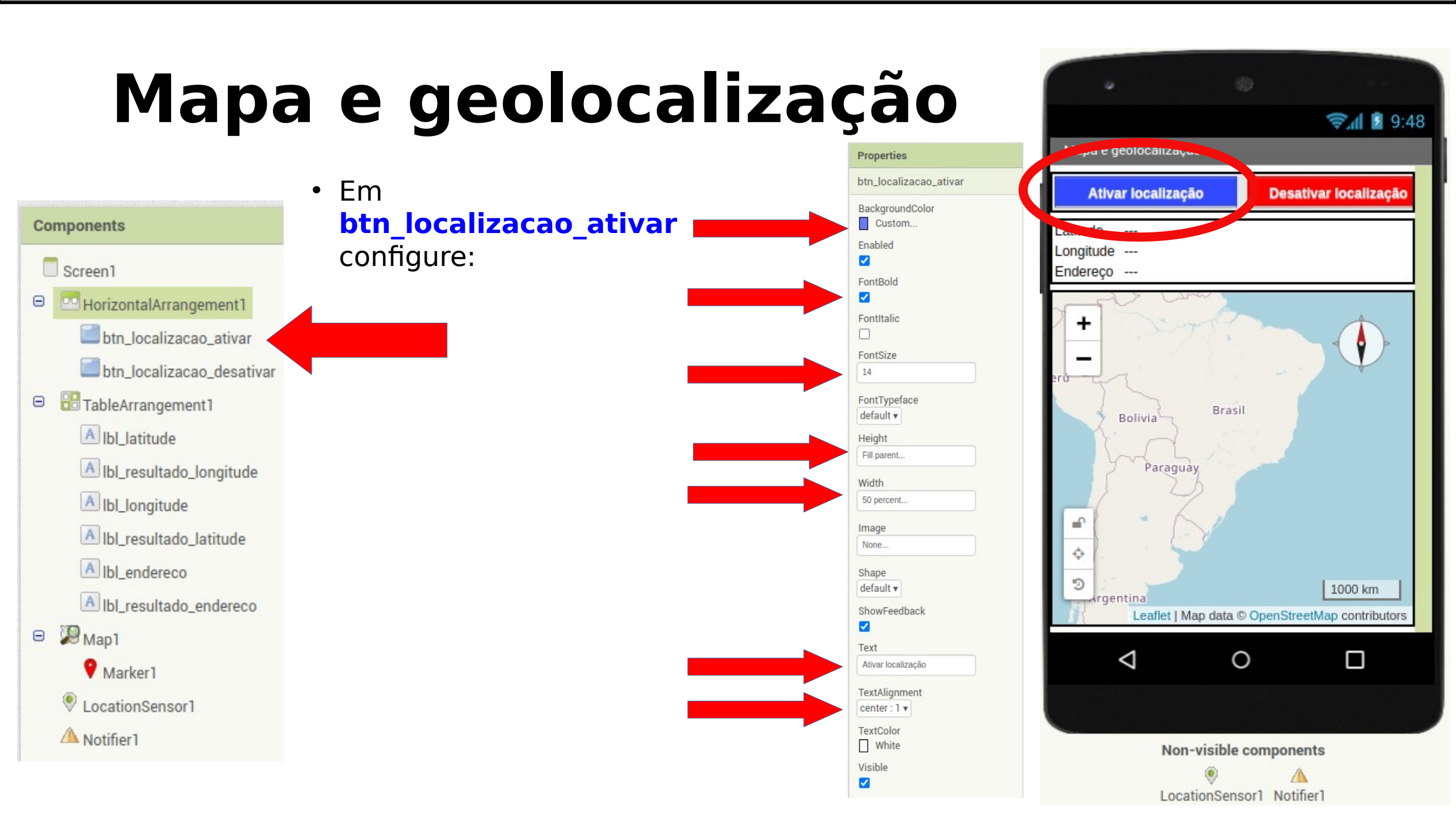

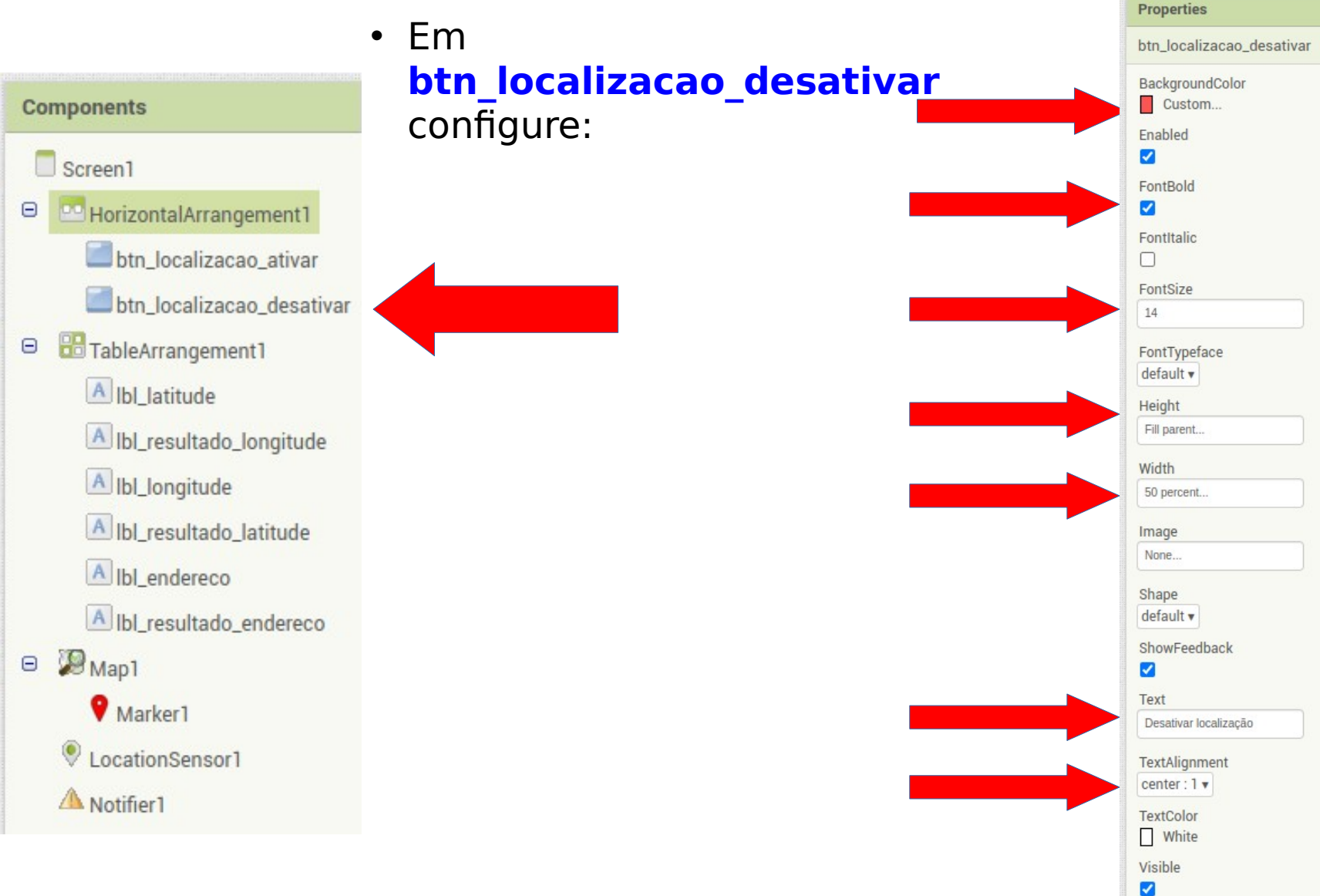

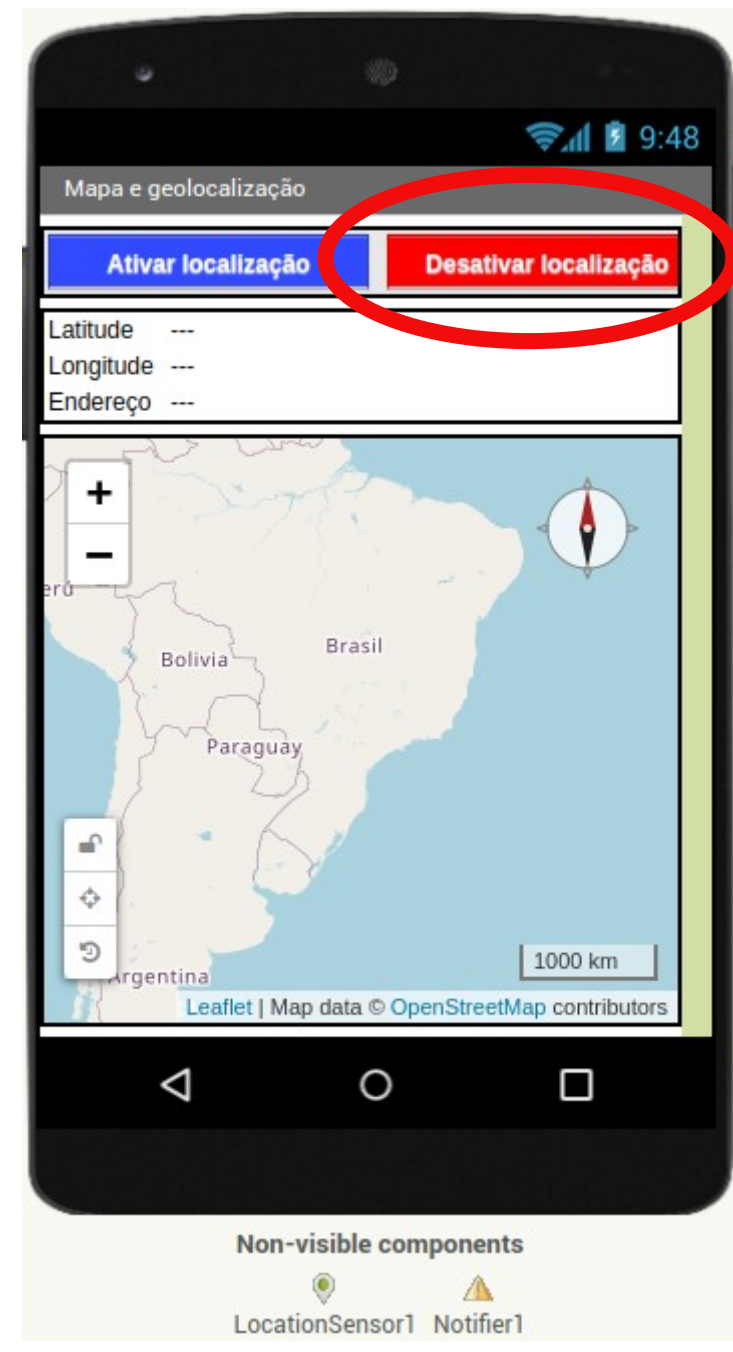

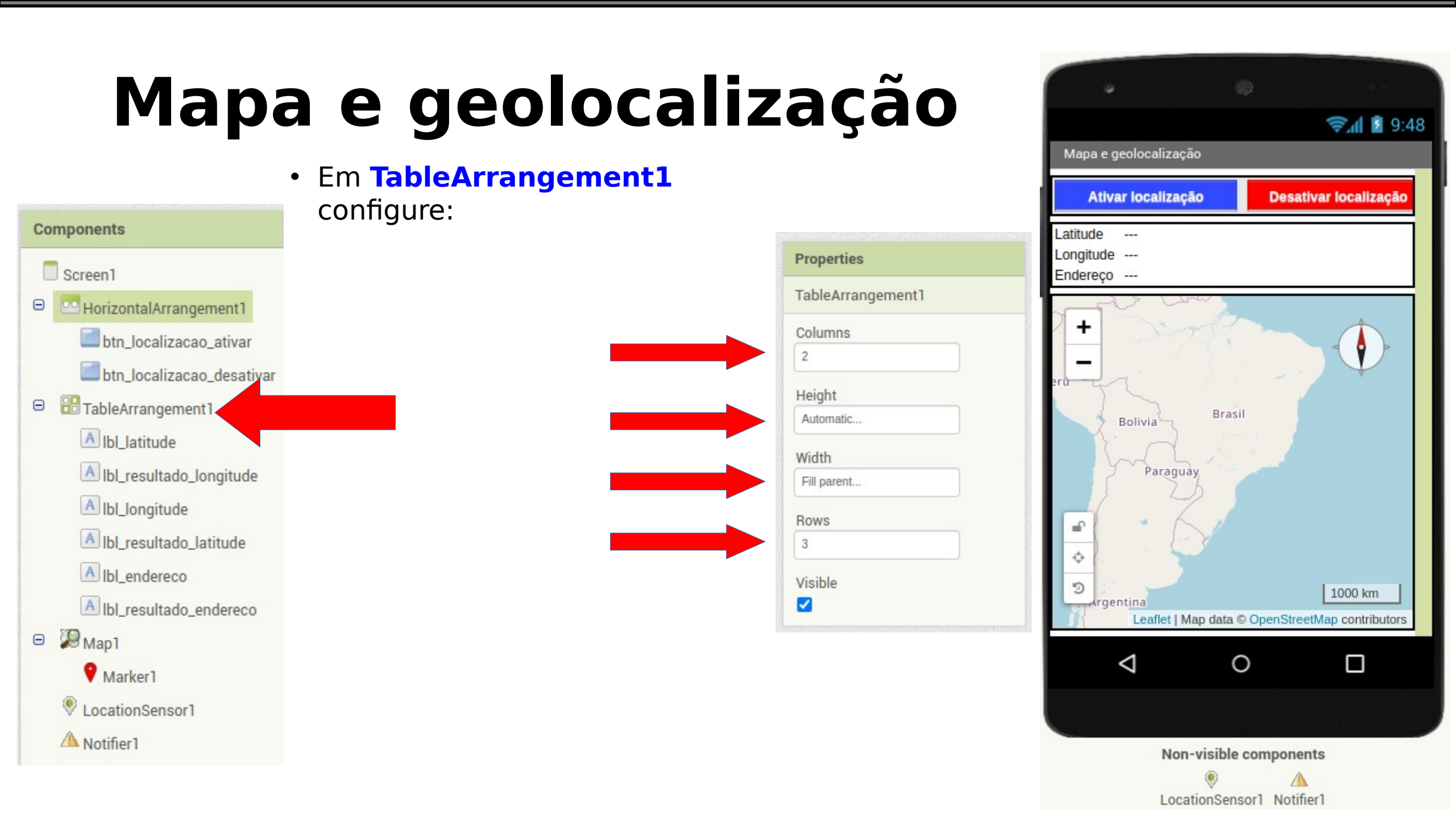

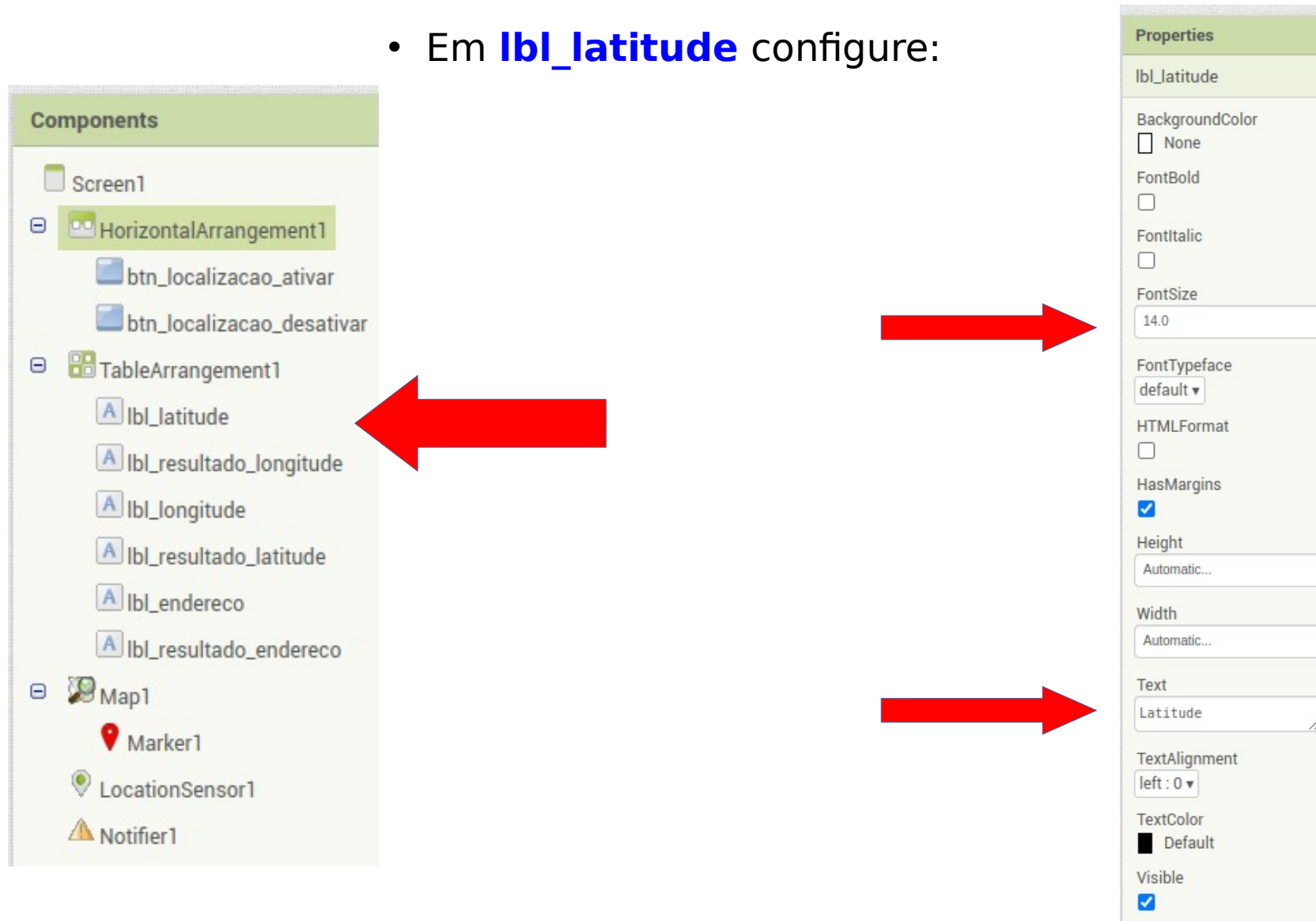

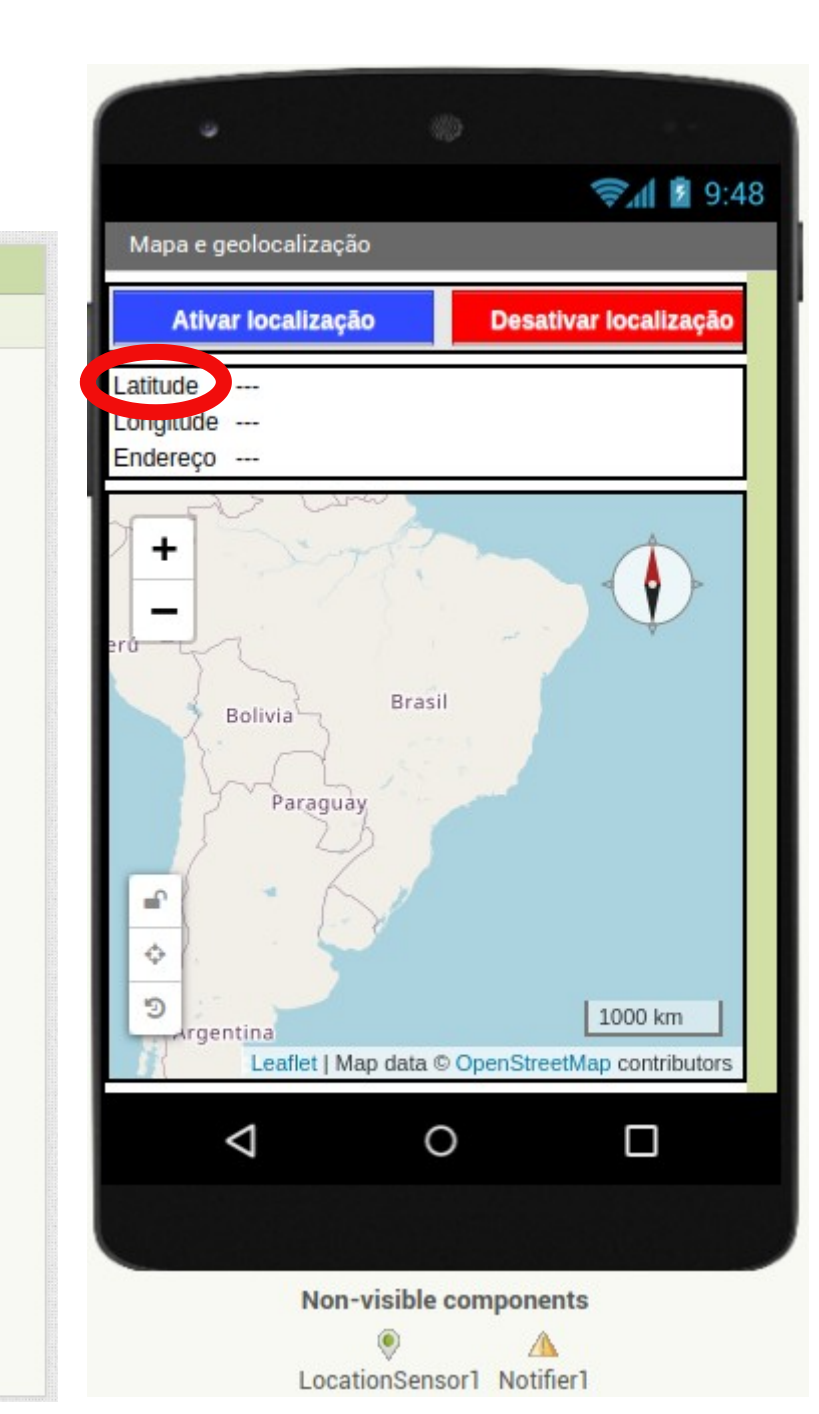

Properties

None

FontBold

FontItalic  $\square$ 

FontSize 14.0

default v

HasMargins

 $\checkmark$ 

Height

Width

Text

Automatic...

Automatic.

Longitude

left:0 v

TextColor

Default

Visible  $\checkmark$ 

 $\square$ 

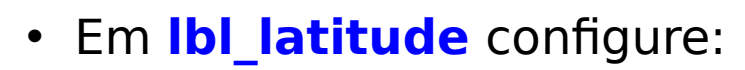

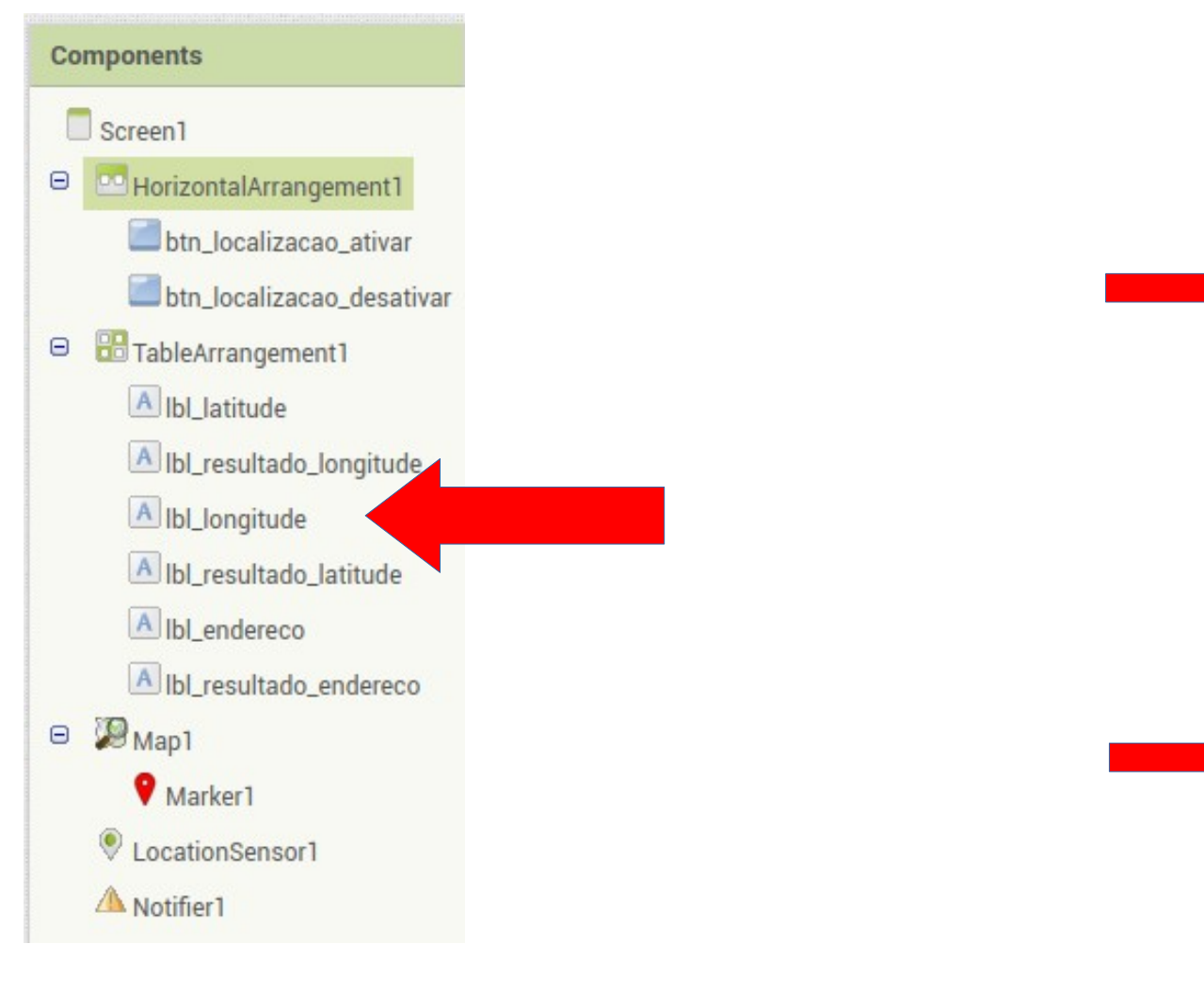

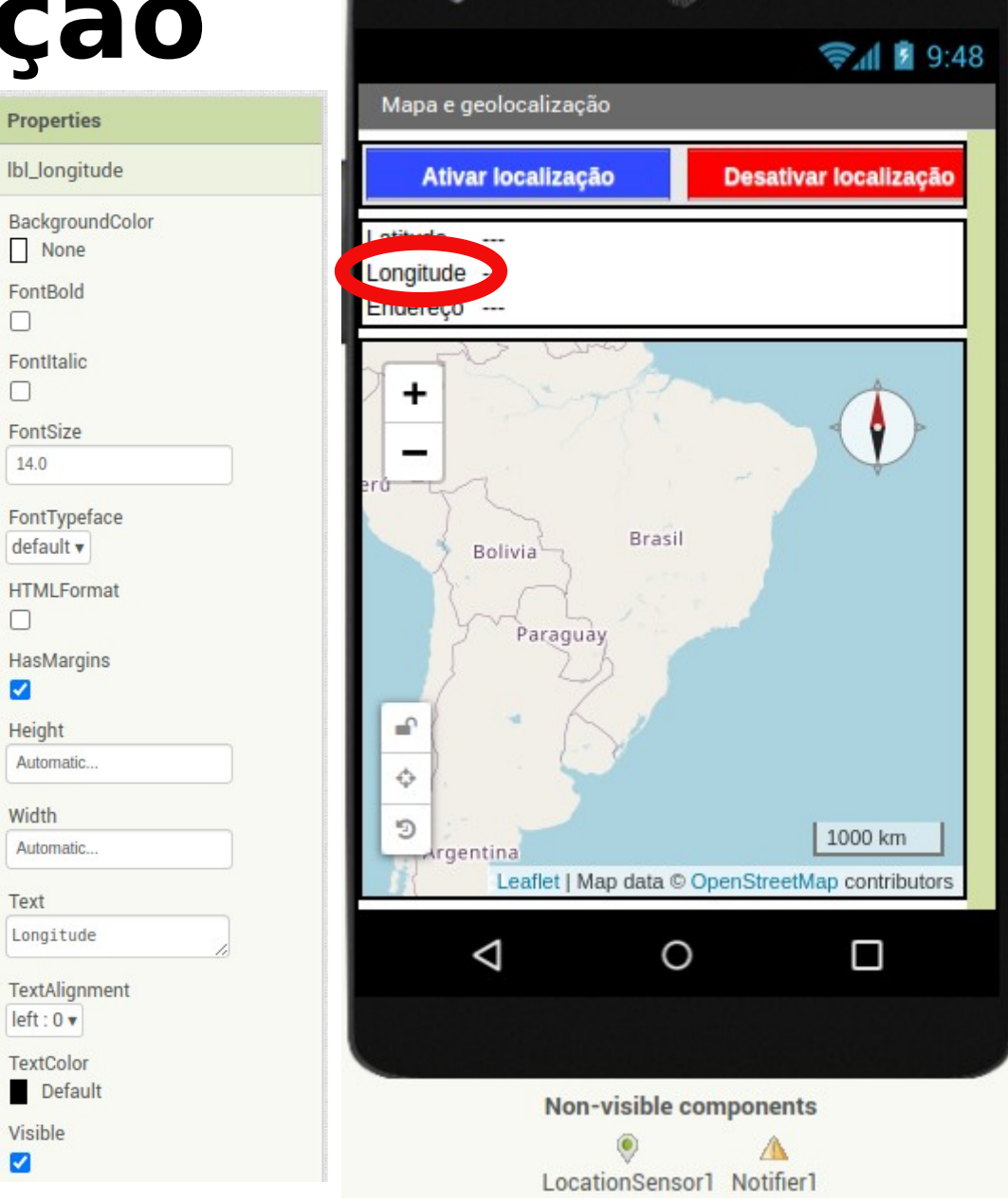

#### • Em Ibl\_latitude configure:

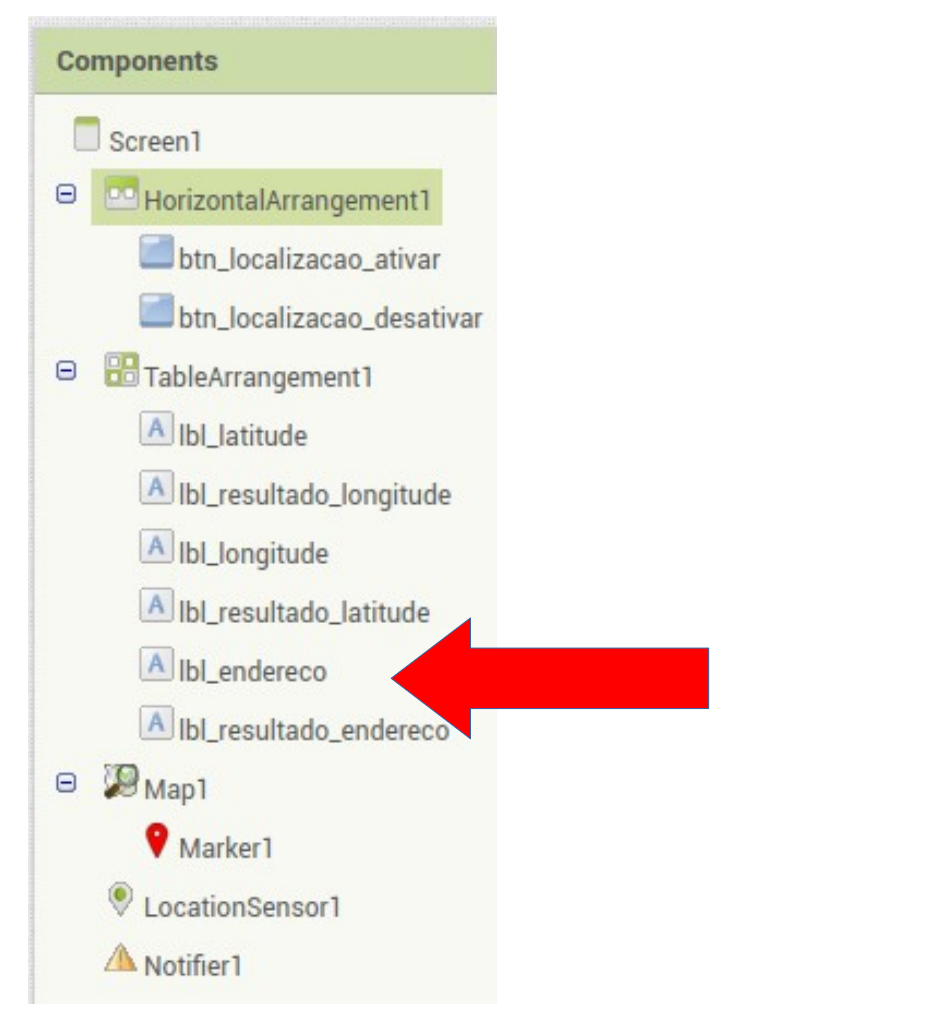

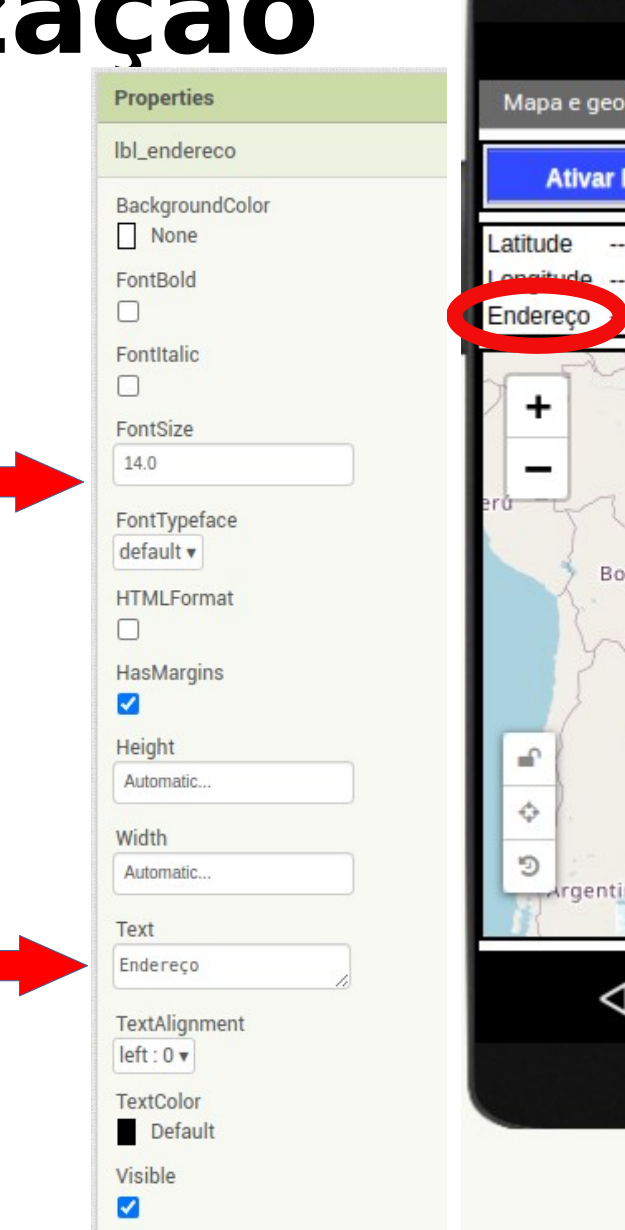

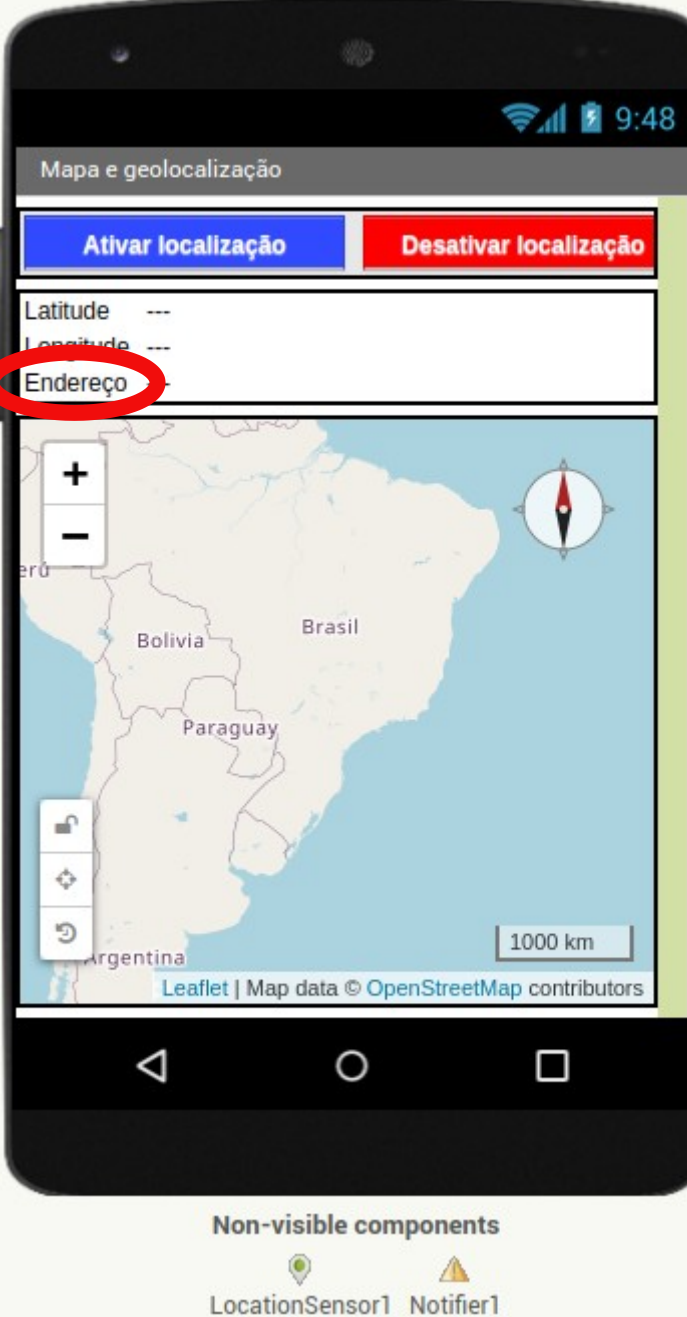

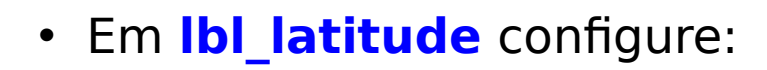

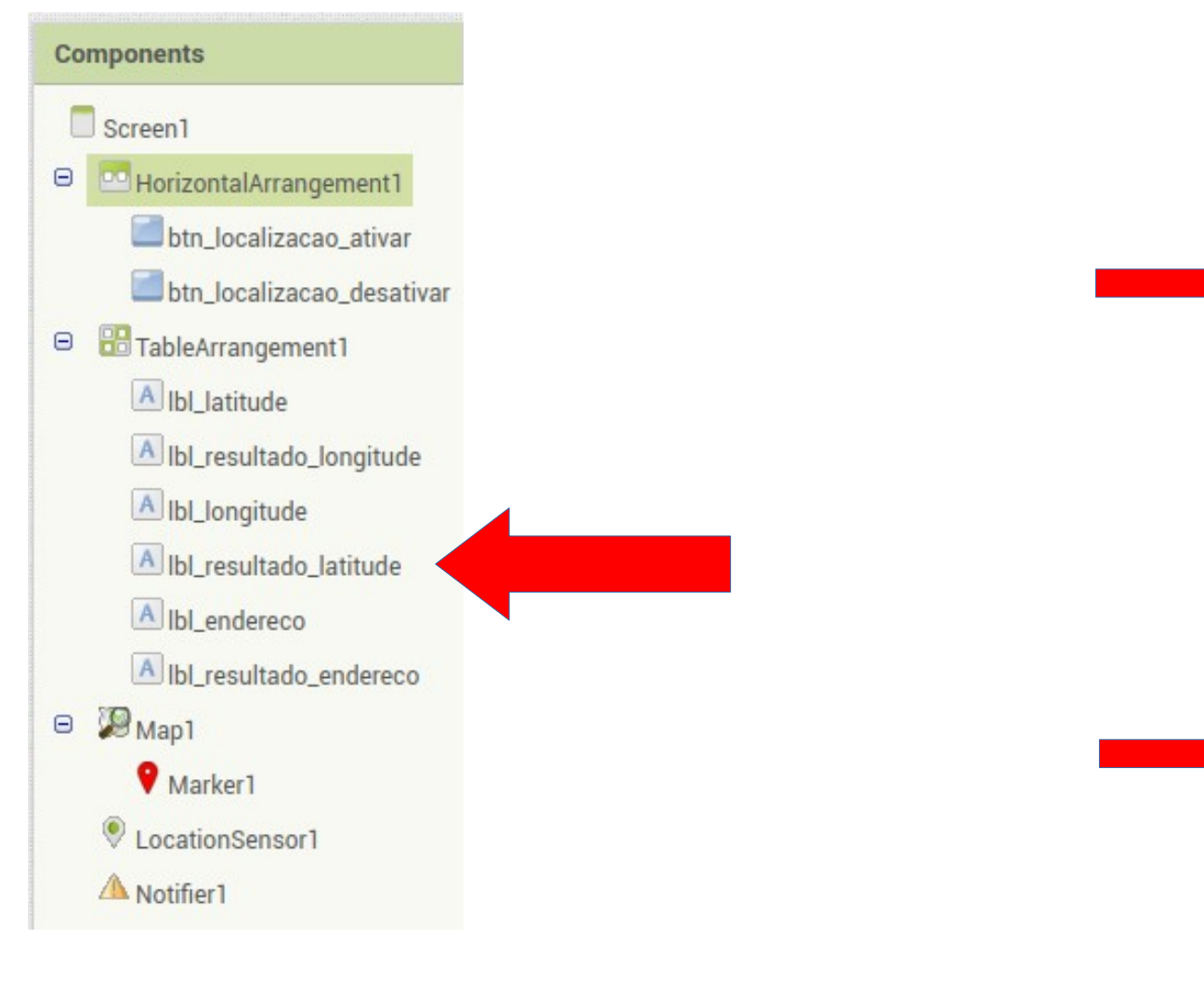

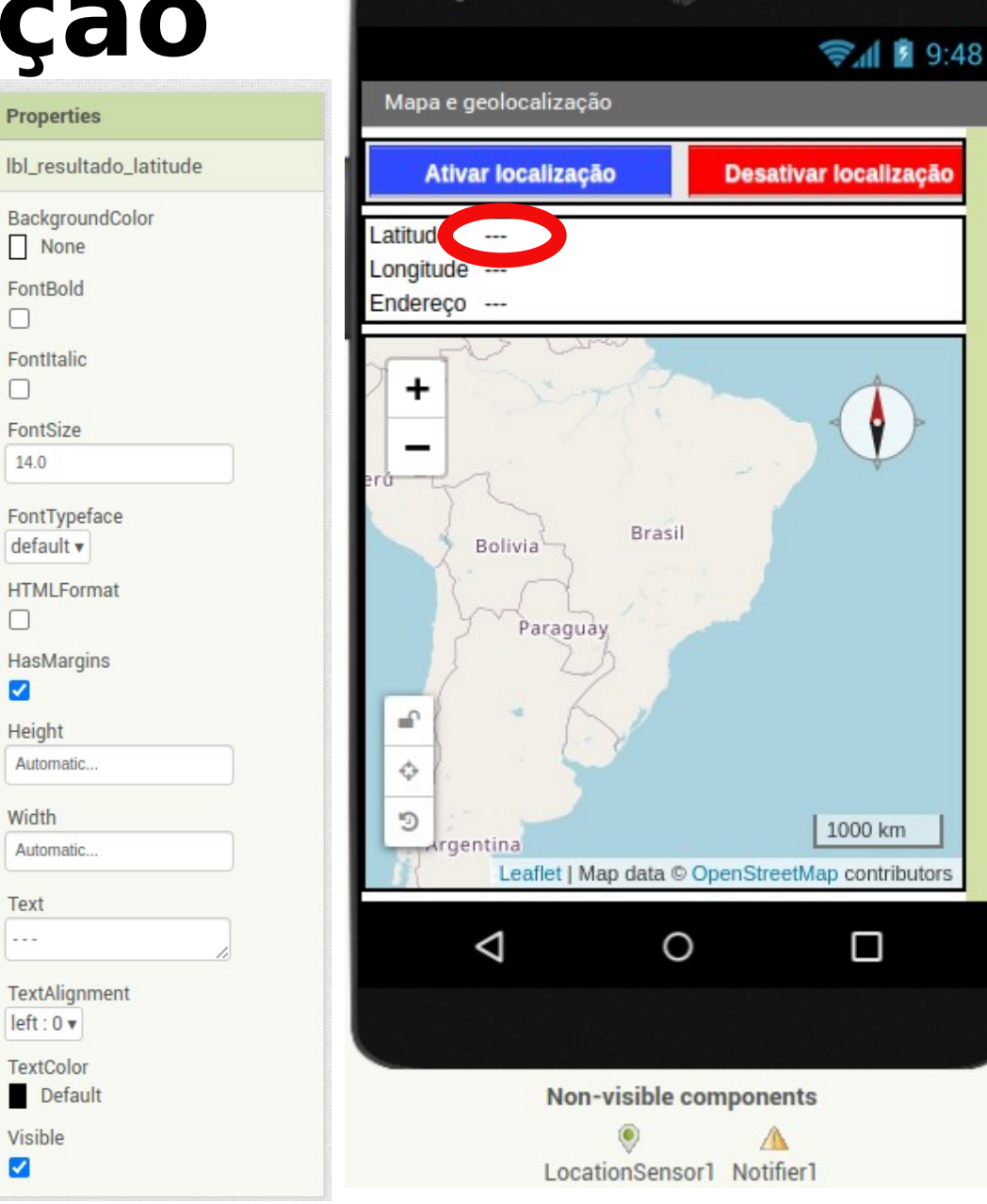

 $\Box$ 

 $\Box$ 

14.0

 $\square$ 

 $\checkmark$ 

Height

Width

Text

Visible ~

Properties

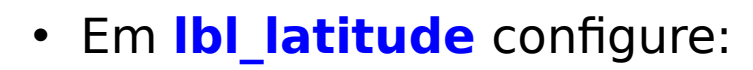

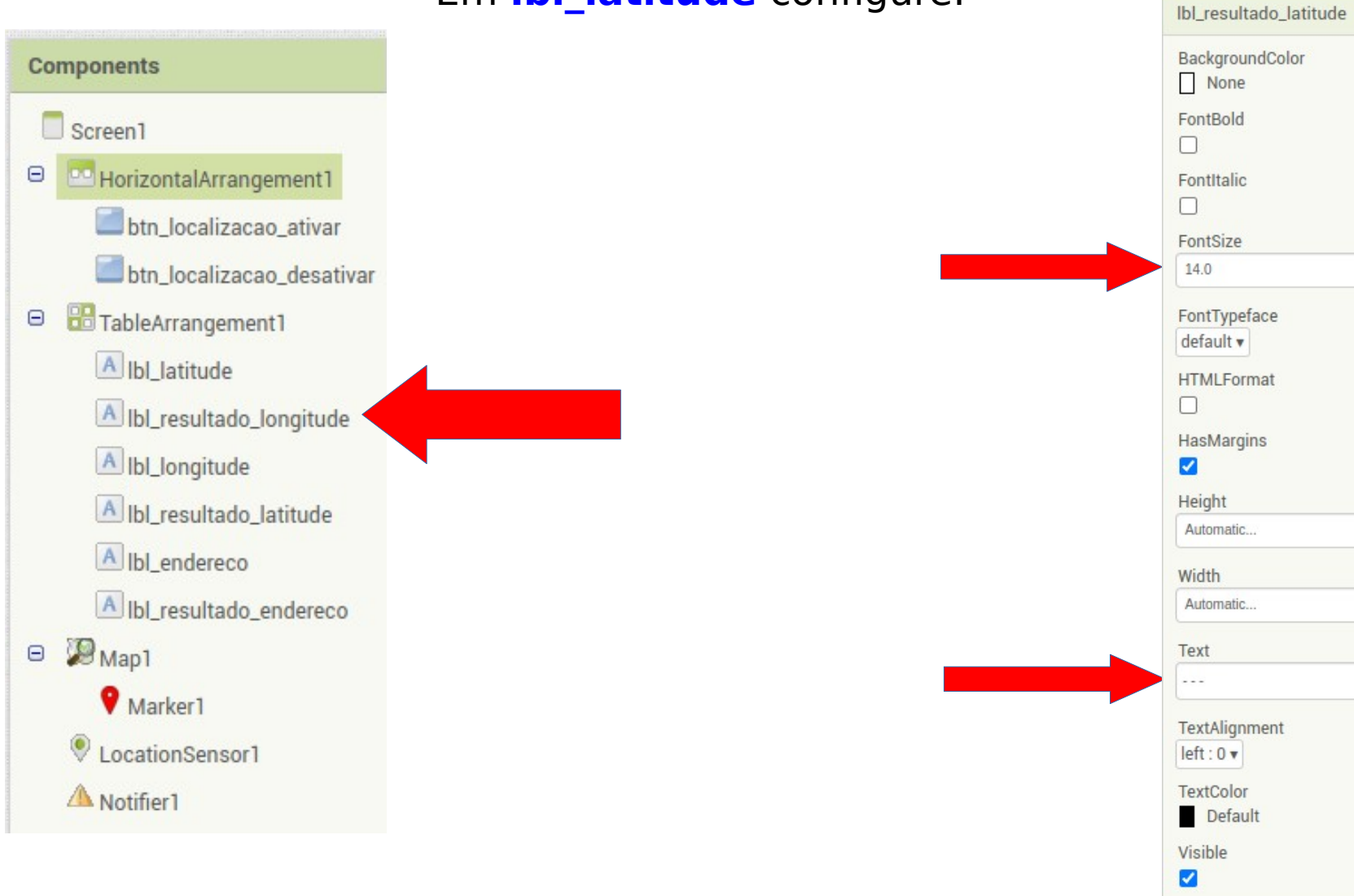

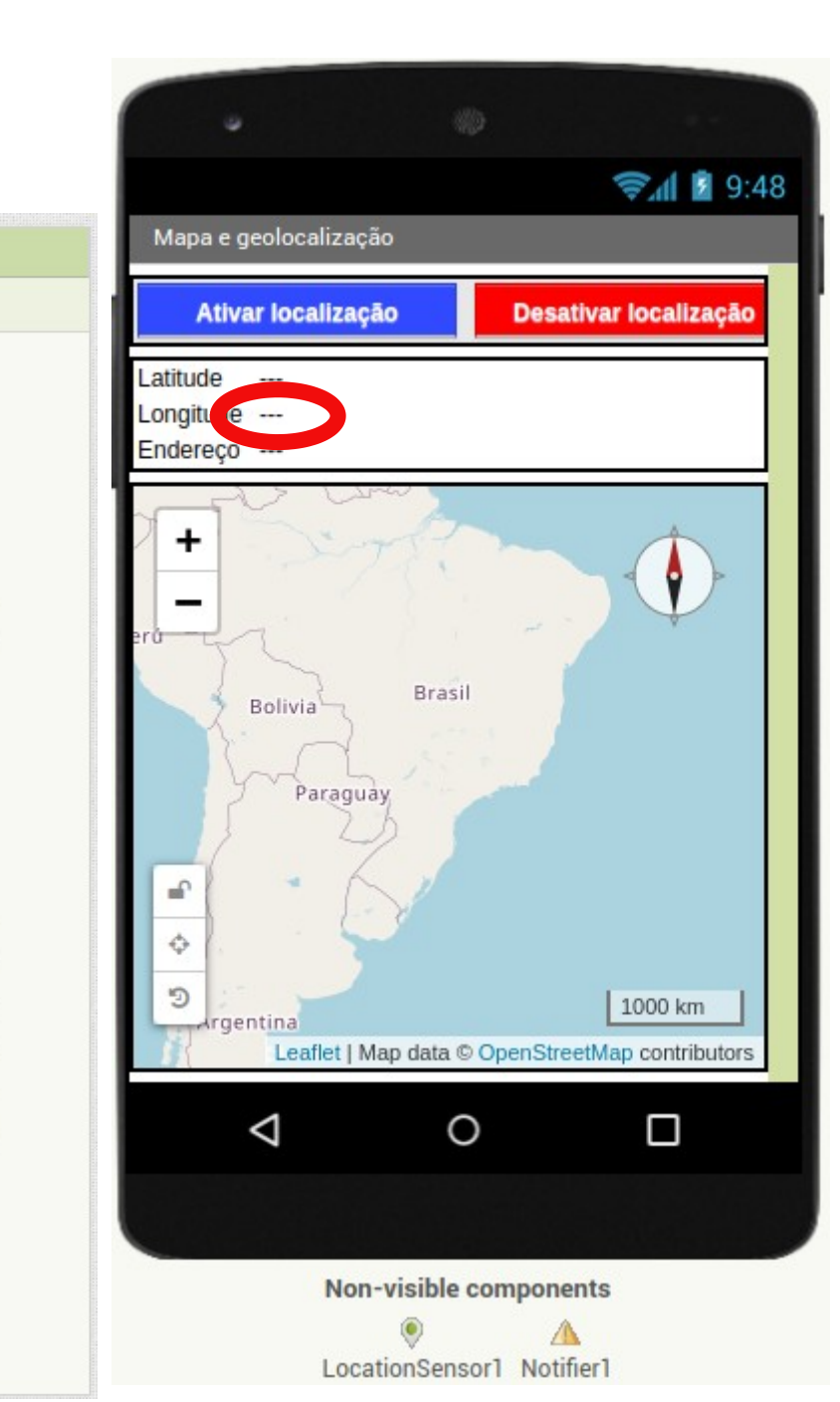

Properties

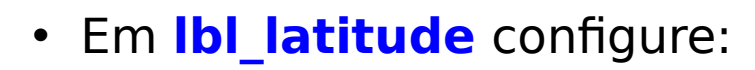

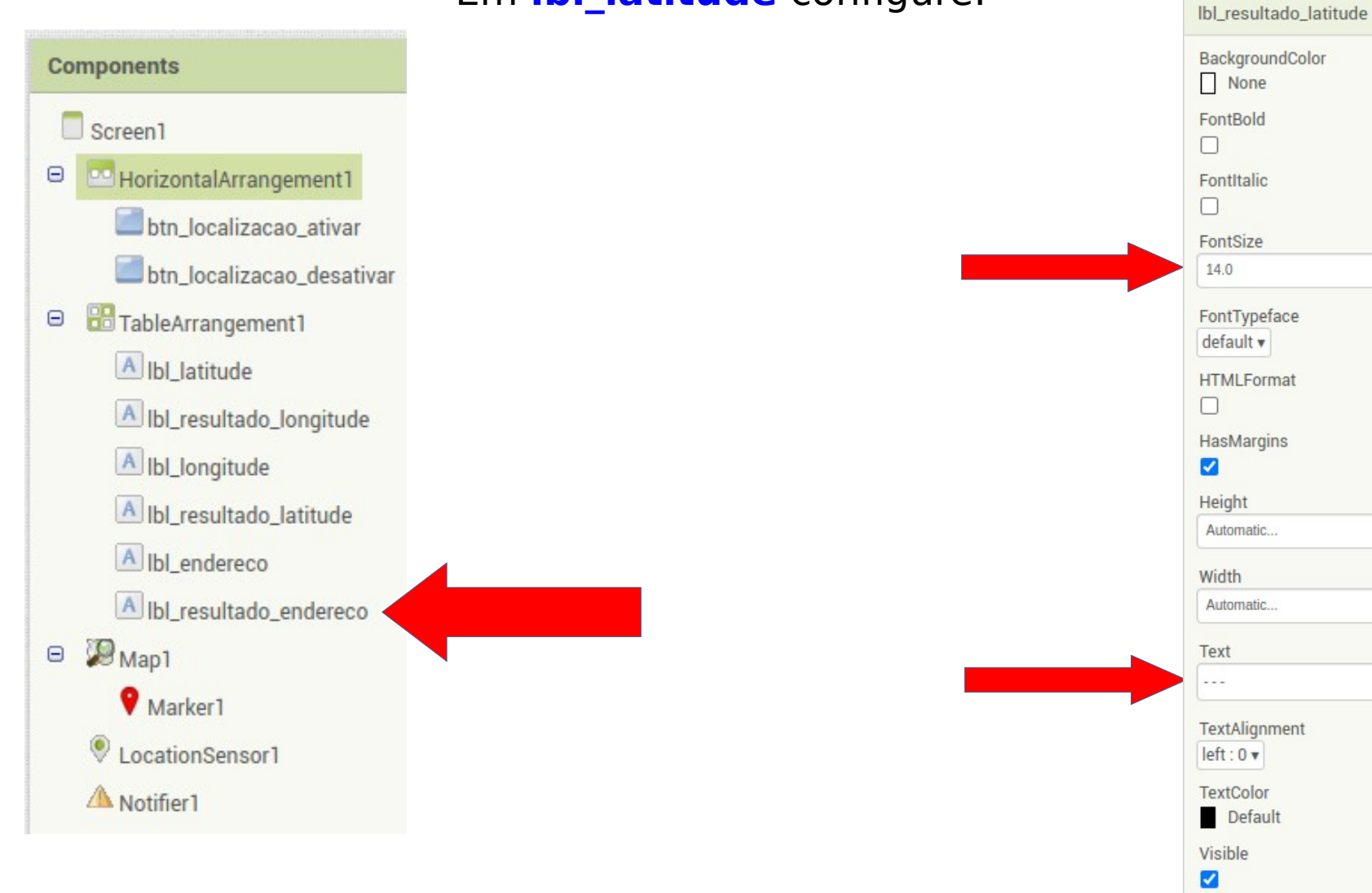

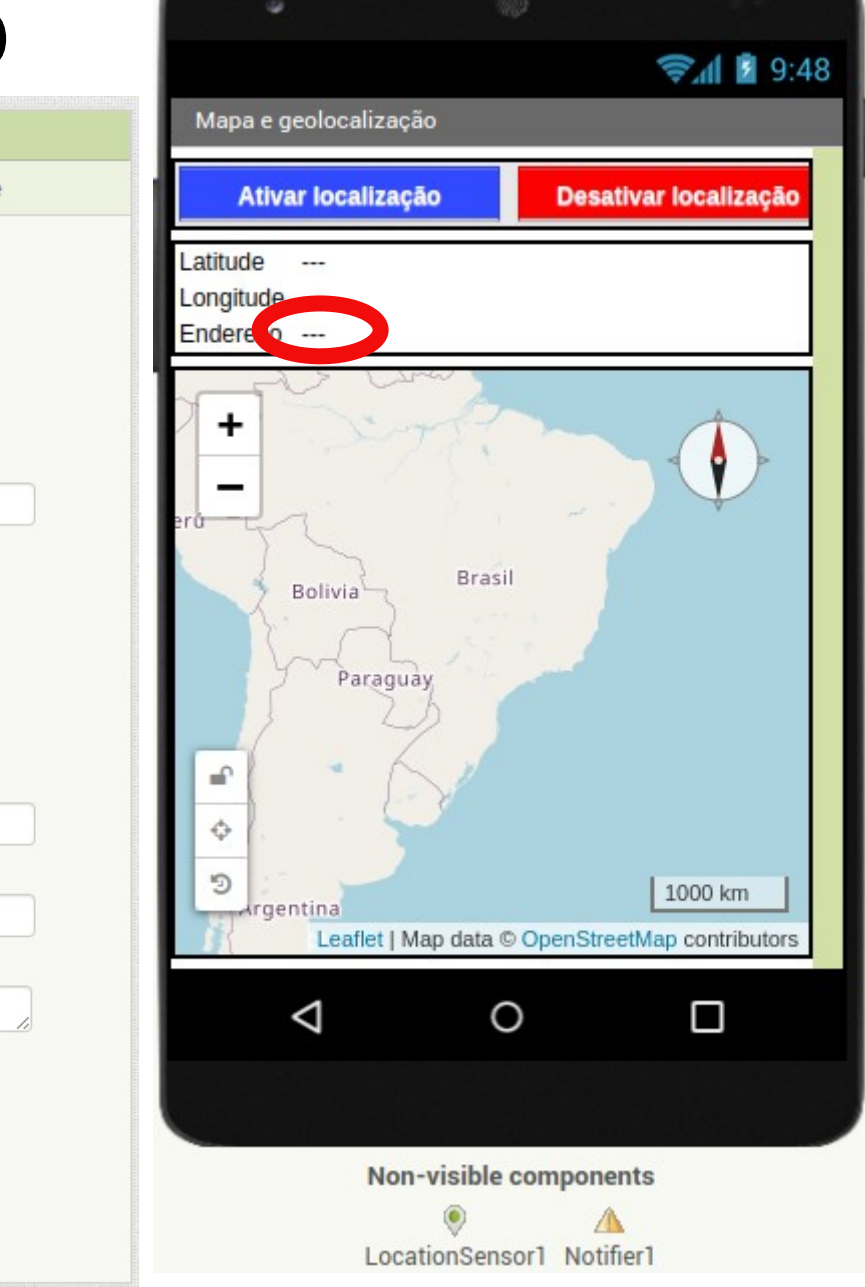

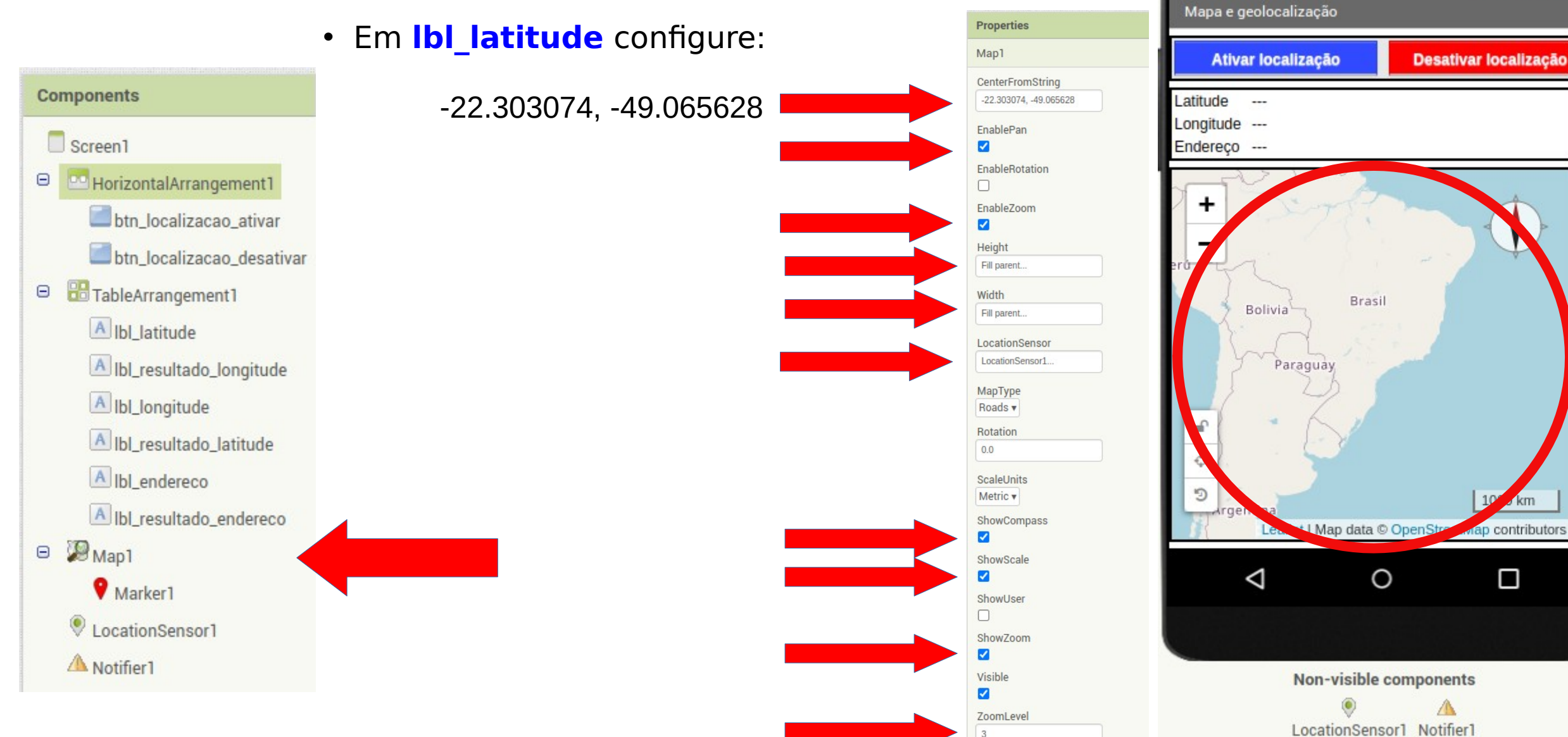

🗐 🗐 🗐

| Components |                             |  |
|------------|-----------------------------|--|
|            | Screen1                     |  |
| Θ          |                             |  |
|            | btn_localizacao_ativar      |  |
|            | 📕 btn_localizacao_desativar |  |
| Θ          | TableArrangement1           |  |
|            | ▲ Ibl_latitude              |  |
|            | A lbl_resultado_longitude   |  |
|            | ▲ Ibl_longitude             |  |
|            | A lbl_resultado_latitude    |  |
|            | A lbl_endereco              |  |
|            | A lbl_resultado_endereco    |  |
| Θ          | Man 1                       |  |
|            | Varker1                     |  |
|            | LocationSensor1             |  |
|            | A Notifier1                 |  |
|            |                             |  |

- Os componentes abaixo podem ficar com as configurações padrão:
  - Marker1
  - LocationSensor1
  - Notifier1

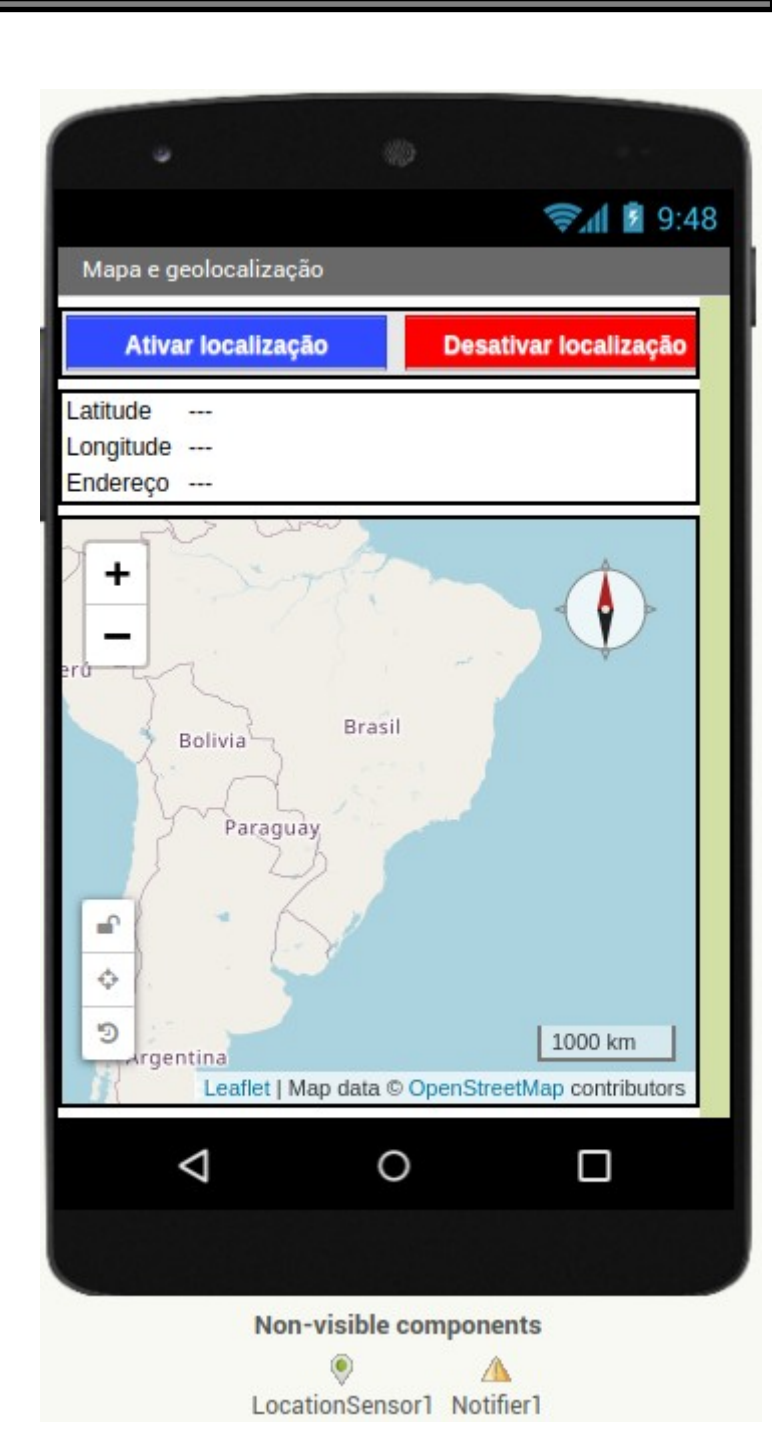

- Programando o comportamento dos componentes
- Criação de variáveis usadas para armazenar dados de latitude, longitude e zoom do mapa

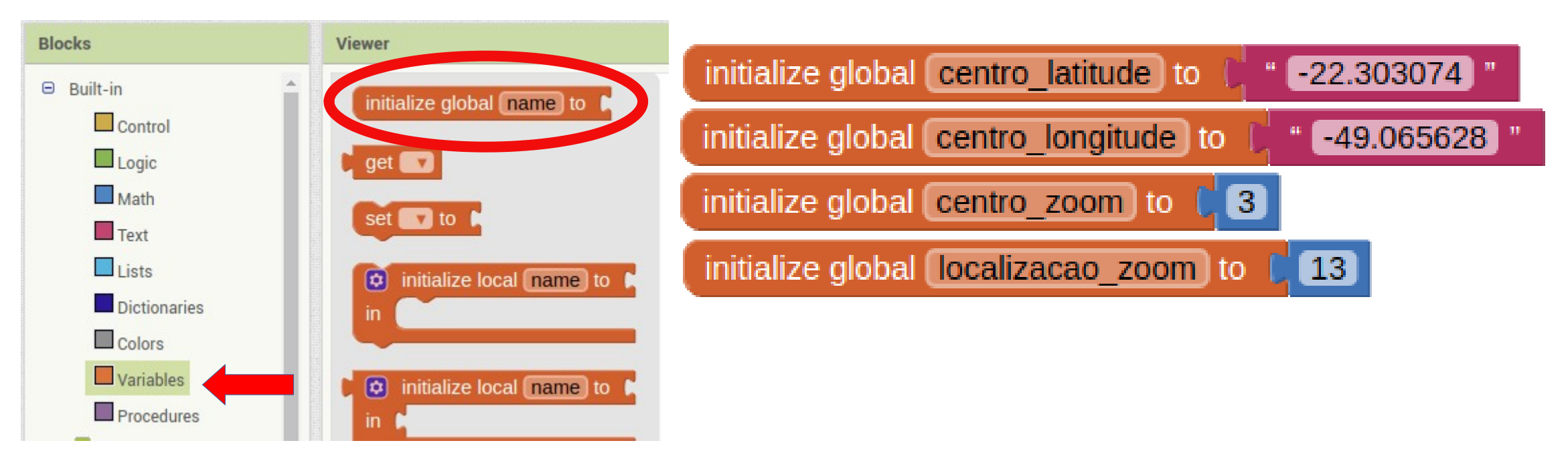

 Programando o comportamento dos componentes

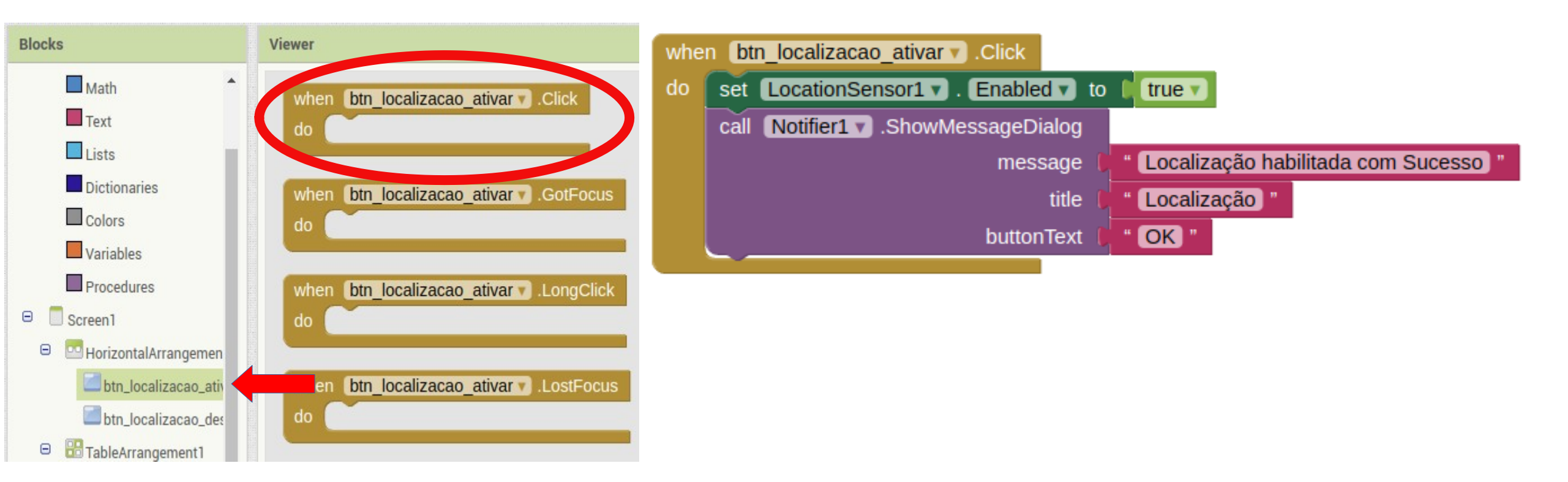

 Programando o comportamento dos componentes

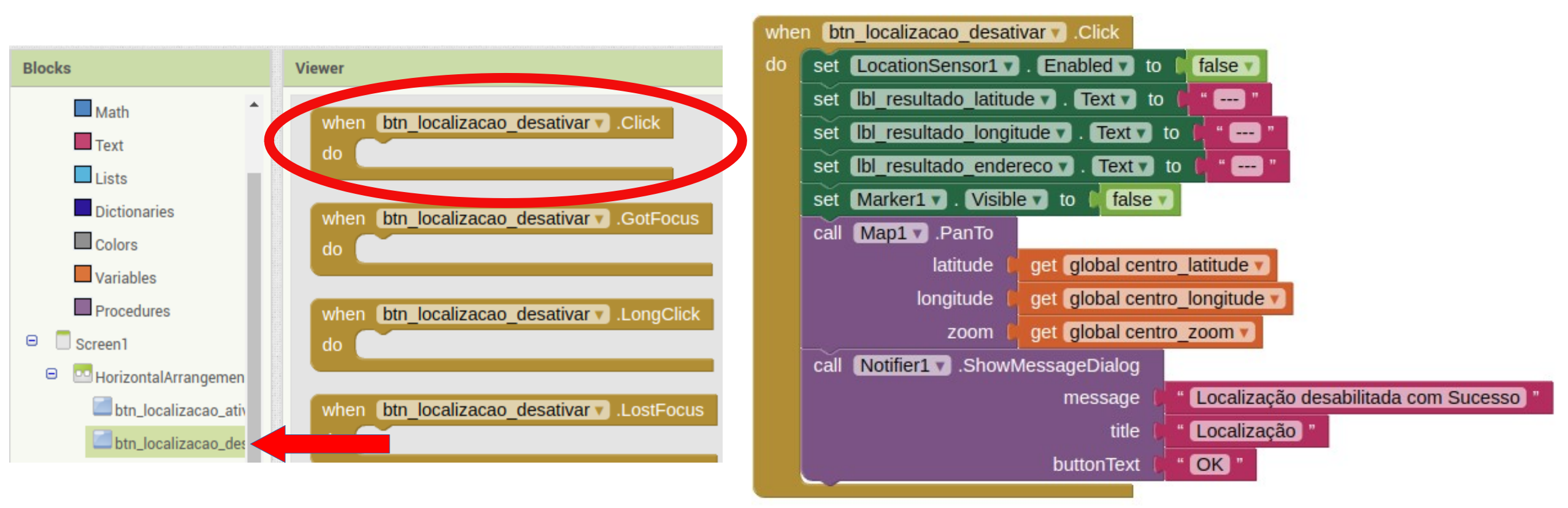

 Programando o comportamento dos componentes

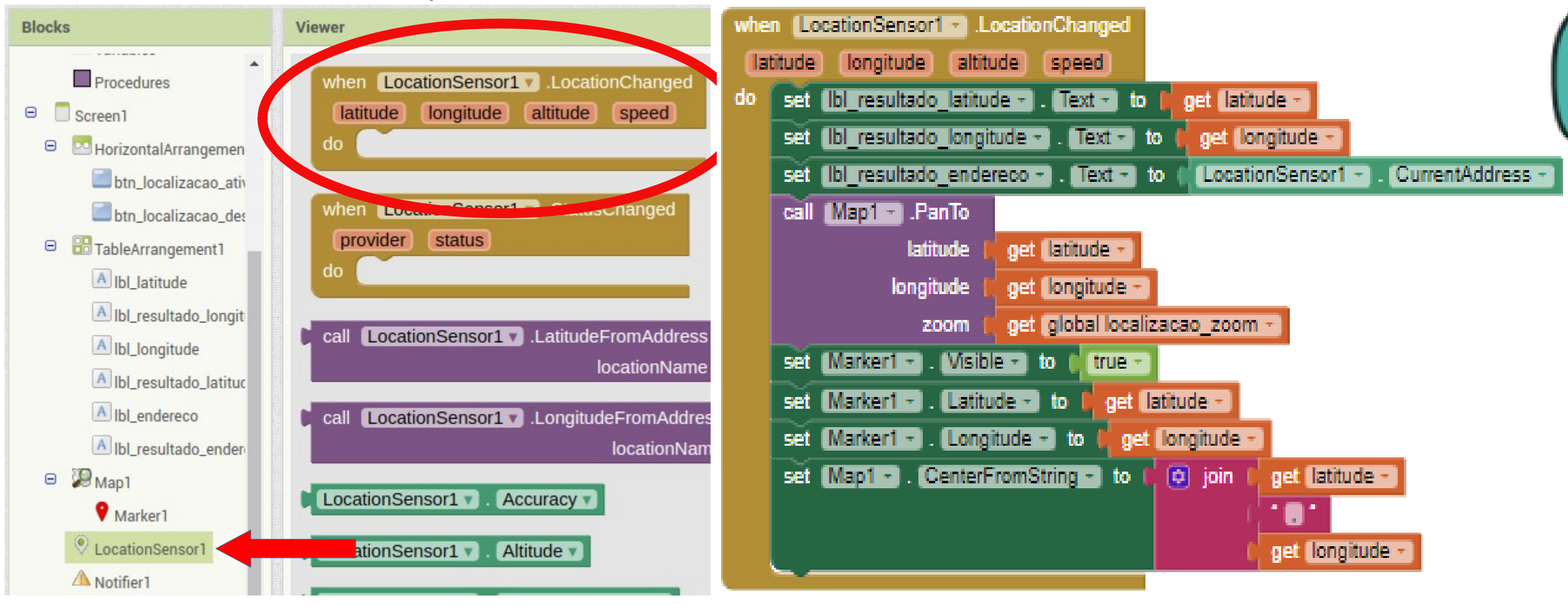

- Salve o projeto
- Execute o projeto
- Clique no menu Connect e em Al Companion

| Connect to Companion                                                                                                    |               |  |  |
|----------------------------------------------------------------------------------------------------|---------------|--|--|
| Launch the MIT AI2 Companion on your device<br>and then scan the barcode or type in the code<br>to connect for live testing of your app.<br><u>Need help finding the Companion App?</u> |               |  |  |
|                                                                                                    | Your code is: |  |  |
|                                                                                                    | eshsef        |  |  |
| Cancel                                                                                                    |               |  |  |